# Monitoring maintenance of Anganwadi Center User Manual

# **Introduction:**

As part of consistence rhythms, department has developed a monitoring application to improve the performance and maintenance of Anganwadi Center and the same has been incorporated in SIRA framework application of MSK and in YSR SP application. This application helps department in improving service delivery and ensuring better supervision of all Anganwadi Center activities.

This application has been developed with the help of GSWS department and is supposed to be utilized by the following officers:

#### **GSWS Department:**

• Mahila Samrakshana Karyadarshi (MSK)

#### WD & CW Department:

- Anganwadi Worker
- Supervisor
- CDPO

## **Objectives:**

This monitoring application will help in achieving the following objectives:

- Improve Anganwadi center maintenance and efficiency
- Quality of services delivered to the beneficiaries
- Provide alerts to various stake holders for prompt action and decision making

**Note:** This user manual is designed to help MSKs, Anganwadi Workers, Supervisors and CDPOs use this monitoring application on their phone to submit their observations and action taken report.

# **Mobile APP – User Manual**

#### **Application Installation**

- MSKs can access monitoring module of Anganwadi center management in SIRA framework of MSK GSWS application to submit their observations.
- Anganwadi Worker and Supervisor will get alerts in YSR SP app. Similarly, for CDPO the alerts will reflect in her monitoring application to submit their action taken report.

#### Application Accessibility and Log In screen:

Application can be accessed by providing valid user credentials. Below steps needs to be followed for log in into the application:

- 1. Type username
- 2. Type password
- 3. If you forgot your password, you can request for rest password using the mail given in the portal.

# 1. MSK Level:

#### Log In Screen:

Once after installing / updating the MSK application of GSWS department, the main screen of MSK application will be shown as follows:

| ្រ៍ ក្រាណ៍-តាប៉្ន កំឱតាមយាណ៍<br><sub>លថ្ងន់</sub> វ <sub>័ ខ្លំជាង</sub> ្ |
|----------------------------------------------------------------------------|
| Username*                                                                  |
| 11290827-mp                                                                |
| Password*                                                                  |
| t                                                                          |
| Forgot Password?                                                           |
| Sign In                                                                    |
|                                                                            |

MSK needs to submit her user credentials to access all the modules present in the application. The app will request to grant permissions to access Photos and Videos, as there is a provision to upload photos from gallery. Please click "ALLOW" and proceed. Note: One can't access the application without entering the login credentials. If any modifications are done in the applications, they will be made available to all the functionaries by revising versions.

• Upon submitting the credentials, the screen would be shown as follows where MSK needs to enter into Anganwadi inspection module to submit her observations:

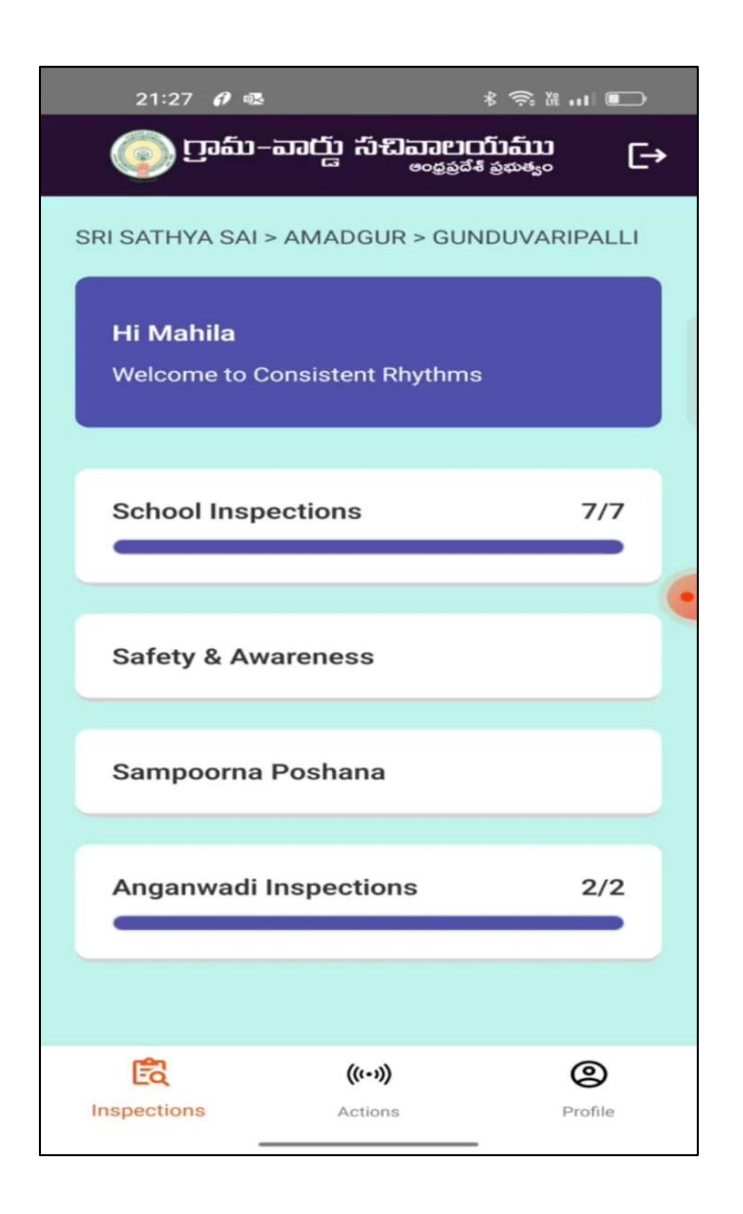

Upon clicking the Anganwadi inspection module, MSK is able to see anganwadi center details that are mapped to that particular secretariat along with the visit planner.

Further, MSK is able to see number of anganwadi center's inspection that she has completed and number of tickets opened and closed by her.

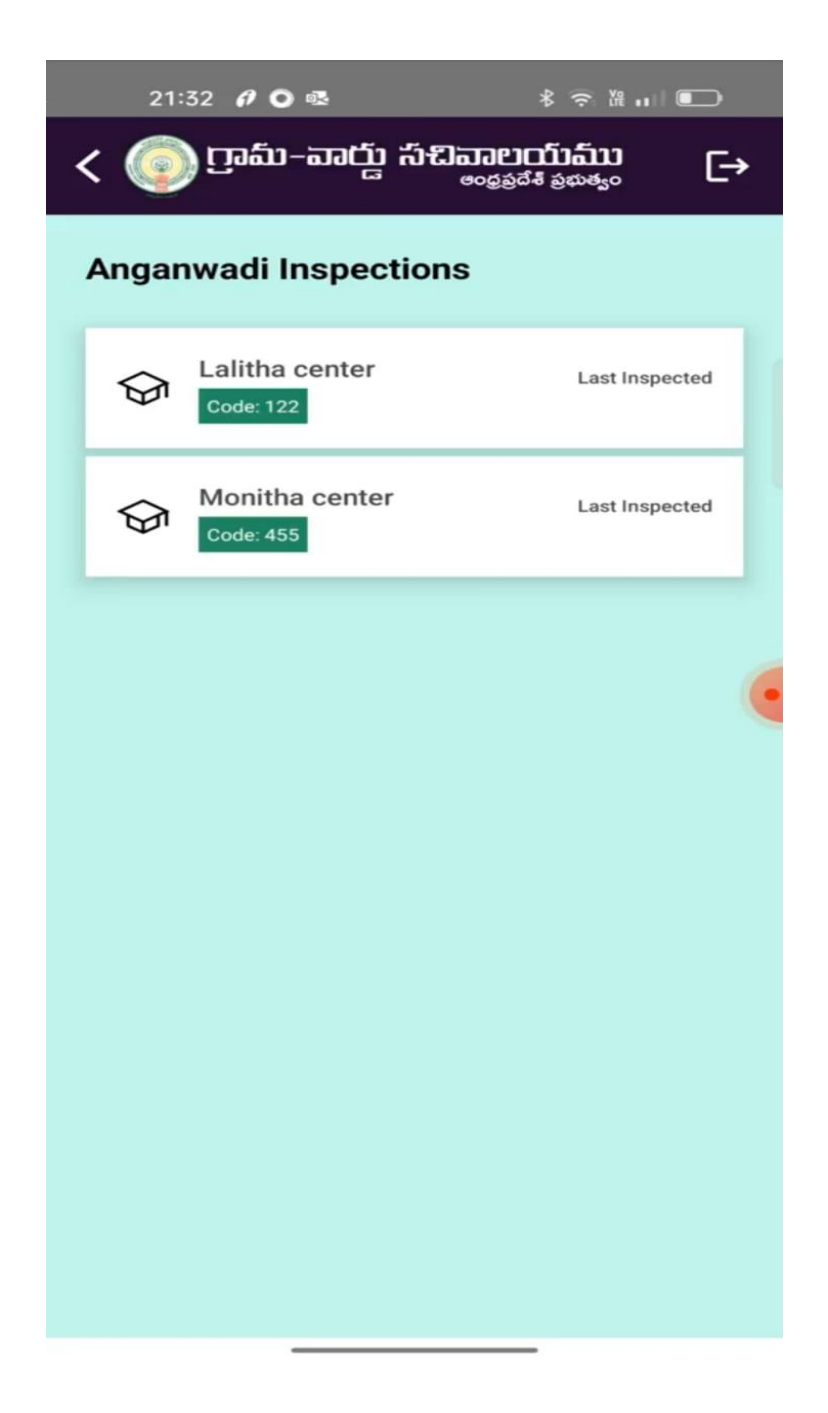

Following forms can be viewed under Anganwadi Center Management to submit MSK observations:

Just like a register, inside each form, there are different questionnaires to be filled about a specific subject area. This application has 8 different forms and each form has a different purpose.

21:41 \land 🐝 \* 흤 🖁 ...| 💽 ෆෘඛ්-කඦා ಸීඩකංග්කා E→ అంధ్రప్రదేశ్ ప్రభుత్యం Once in 2 Weeks Cleanliness Last Updated: - $\bigcirc$ Drinking Water FacilityOnce in 2 Weeks Last Updated: 26th Sep 22  $\sim$ Functional Toilets Once in 2 Weeks Last Updated: 26th Sep 22 Food Stock Once in 2 Weeks Last Updated: 26th Sep 22 **Food Stock Quality** Once in 2 Weeks Last Updated: 26th Sep 22  $\sim$ Quality Of Cooked FoodOnce in 2 Weeks Last Updated: 26th Sep 22 Once in 2 Weeks Pre School Last Updated: 26th Sep 22 Anaemia Once in 2 Weeks Last Updated: 26th Sep 22

1. On clicking Maintenance of Cleanliness form, MSK would be directed to the form asking for the following information:

| 10:39                                                 | ∦ 🤅 № 111 🔲 |                                                                                                    |
|-------------------------------------------------------|-------------|----------------------------------------------------------------------------------------------------|
| < 🔘 గ్రామ్-వార్డు సచివ                                |             |                                                                                                    |
|                                                       |             |                                                                                                    |
| Cleanliness                                           |             |                                                                                                    |
| వంట ప్రాంత పరిశుభ్రత*<br>🔵 బాగుంది 🔵 బాగాలేదు         |             | 14:09 🤪 శిశాయ్తి శిశాశ్యం →                                                                                           |
| పాత్రలు కడిగే ప్రాంత పరిశుభ్ర<br>🔵 బాగుంది 🔵 బాగాలేదు |             | <ul> <li>అపరిశుభ్రమైన పాత్రలు,</li> <li>సాలిగూడు</li> </ul>                                                           |
| అంగన్*<br>🔵 బాగుంది 🔵 బాగాలేదు                        |             | ె Take / Upload Picture<br>పాత్రలు కడిగే ప్రాంత పరిశుభ్రత*                                                            |
| ఆహార నిల్వ ప్రాంత పరిశుభ్రత<br>🔵 బాగుంది 🔵 బాగాలేదు   | <u>5</u> *  | <ul> <li>బాగుంది</li></ul>                                                                                            |
| ఆహారం అందించే ప్రాంత పరి<br>🔵 బాగుంది 🔵 బాగాలేదు      | శుభ్రత*     | <ul> <li>నీరు నిలిచిఉండటం</li> <li>పాత్రలు కడగడానికి నీరు అందుబాటులో లేదు</li> <li>పాతలు సఋతో శుభం చేయలేదు</li> </ul> |
| Submit                                                |             | Take / Upload Picture                                                                                                 |
|                                                       |             |                                                                                                    |

| 14:09 📫                                          | \$ 🛠 🕅 💷 🔲                                          | 14:09 🗳                                          | \$ \$ k 11 🗩                                                         |
|--------------------------------------------------|-----------------------------------------------------|--------------------------------------------------|----------------------------------------------------------------------|
| < 💿 గ్రామ్-పార్డు సచివ్హ                         | ອບຕົນລົນ<br><sub>ຊຽວັດ ຢັ</sub> ຊຫະສ <sub>ະ</sub> ດ | < 💿 గ్రామ-వార్డ                                  | ្កា កំរដិតាខាញ់រណ៍រ<br>∞ន្សន៍ថ៖ ន្លុង±ង្គុះ៰ [→                      |
| Iake / Upload                                    | Picture                                             | ఖాళీ పాల కవర్గ<br>సంచులు, అట్టు<br>వంటివి పారవేం | ర్గు, ఆయిల్ కవర్లు, గోనె<br>పెట్టెలు వంటి పొడి వ్యర్థాలు<br>య్య లేదు |
| అంగన్*                                           |                                                     |                                                  |                                                                      |
| 🔵 బాగుంది 🧿 బాగాలేదు                             |                                                     | Take ,                                           | / Upload Picture                                                     |
| 📃 తడి / పొడి వ్యర్థాలు పా                        | ారవేయకుండా అంగన్                                    |                                                  |                                                                      |
| Take / Upload                                    | Picture                                             | ఆహారం అందించే ప్రా<br>🔵 బాగుంది 🧿 బ              | ాంత పరిశుభ్రత*<br>వాగాలేదు                                           |
| ఆహార నిల్వ ప్రాంత పరిశుభ్రం                      | ś*                                                  | మహిళలు మరి<br>చేసేముందు సణ<br>కడుక్కోకపోవడ       | రియు పిల్లలు భోజనం<br>బ్బుతో చేతులు<br>సం                            |
| ఆహార నిల్వ ప్రాంతంలో                             | ఎలుకలు మరియు                                        | వడ్డించే ప్రదేశం<br>నిర్వహించకపో                 | పరిశుభ్రంగా<br>వడం                                                   |
| ఆహార నిల్వ ప్రాంతంలో                             | వెంటిలేషన్ లేదు                                     | ె హెల్పర్ వడ్డించే<br>కడుక్కోకపోవడ               | ముందు చేతులు<br>సం                                                   |
| ఖాళీ పాల కవర్లు, ఆయి<br>📄 సంచులు, అట్టపెట్టెలు వ | ల్ కవర్లు, గోనె<br>పంటి పొడి వ్యర్థాలు              | 📃 అపరిశుభ్రమైన                                   | పాత్రలు                                                              |
| వంటివి పారవేయ్య లేద                              | 2                                                   | O Take                                           | / Upload Picture                                                     |
| Take / Upload                                    | Picture                                             |                                                  |                                                                      |
|                                                  | _                                                   |                                                  |                                                                      |

- MSK needs to upload pictures wherever cooking area, food storage safe, drinking water, sanitation in and around Anganwadi Center and toilet management is not maintained properly.
- For uploading the pictures, the screen will be as shown above.

- On clicking submit button after uploading pictures, the record will be created successfully in the back end. Based on MSK remarks, the central server will generate tickets.
- Further, the tickets will be generated pushed to respective logins of AWW/ Supervisor/ CDPO for necessary corrective action.

| 2230 🛷 🕓 🖲 🎮     | sa * 🖾 🔺 '21 🕯                |
|------------------|-------------------------------|
| List             | t Of Tickets                  |
|                  |                               |
| Ticket Number    | TM2001001-2112-02             |
| Status of Ticket | Assigned to AWC<br>Worker     |
| Description      | Maintenance of<br>Cleanliness |
| Ticket Number    | TM2001001-2112-03             |
| Status of Ticket | Assigned to AWC<br>Worker     |
| Description      | Maintenance of<br>Cleanliness |
|                  |                               |
|                  |                               |
|                  |                               |
|                  |                               |
|                  |                               |
|                  |                               |
|                  |                               |
| -1               | 0 0                           |
| <1               | 0 0                           |

• In the dashboard of MSK login, she is able to see how many tickets are opened and how many are closed.

2. On clicking Provision of Drinking Water facility form, MSK would be directed to the form asking for the following information:

| 21:41 ∧ 📫                                          | * 🔅 # III 💷                            | 14:10 <b>ຟ</b> ິສ                                                    | * 🤉 X 🖬 🗖 🗖                                   |
|----------------------------------------------------|----------------------------------------|----------------------------------------------------------------------|-----------------------------------------------|
| < 💿 ෆුංඩා-කස් ු స්ඩකා                              | பைப்ப்ப<br><sup>த்தீசீ</sup> த்லக்‱ [→ | < 💿 గ్రామ్-వార్డు స                                                  | പ്പോലാസ്സ്സ്റ്റ്റ്റ്റ്റ്റ്റ്റ്റ്റ്റ്റ്റ്റ്റ്റ |
| Cleanliness<br>Last Updated: -                     | Once in 2 Weeks                        | Drinking Water                                                       |                                               |
| Drinking Water Facilit<br>Last Updated: 26th Sep 2 | tyOnce in 2 Weeks                      | తగినంత తాగునీరు అం<br>🔵 ఉన్నాయి 💿 లేవు                               | దుబాటులో ఉన్నాయి*<br>)                        |
| Functional Toilets<br>Last Updated: 26th Sep 2     | Once in 2 Weeks                        | సురక్షితమైన తాగునీరు<br>ఉన్నాయి                                      | అందుబాటులో *                                  |
| Food Stock<br>Last Updated: 26th Sep 2             | Once in 2 Weeks                        | <ul> <li>ఉన్నాయి</li> <li>లేవు</li> <li>లపరిశుభ్రమైన నీరి</li> </ul> | 6                                             |
| Food Stock Quality Last Updated: 26th Sep 2        | Once in 2 Weeks                        | Subr                                                                 | mit                                           |
| Quality Of Cooked Fo<br>Last Updated: 26th Sep 2   | odOnce in 2 Weeks                      |                                                                      |                                               |
| Pre School<br>Last Updated: 26th Sep 2             | Once in 2 Weeks                        |                                                                      |                                               |
| Anaemia<br>Last Updated: 26th Sep 2                | Once in 2 Weeks                        |                                                                      |                                               |
|                                                    |                                        |                                                                      |                                               |

On clicking submit button, the record will be created successfully in the back end. Based on MSK remarks, the central server will generate tickets and pushed in respective logins of AWW/Supervisor/CDPO.

- MSK needs to upload pictures wherever drinking water facilities are not maintained properly.
- For uploading the pictures, the screen will be shown as follows:

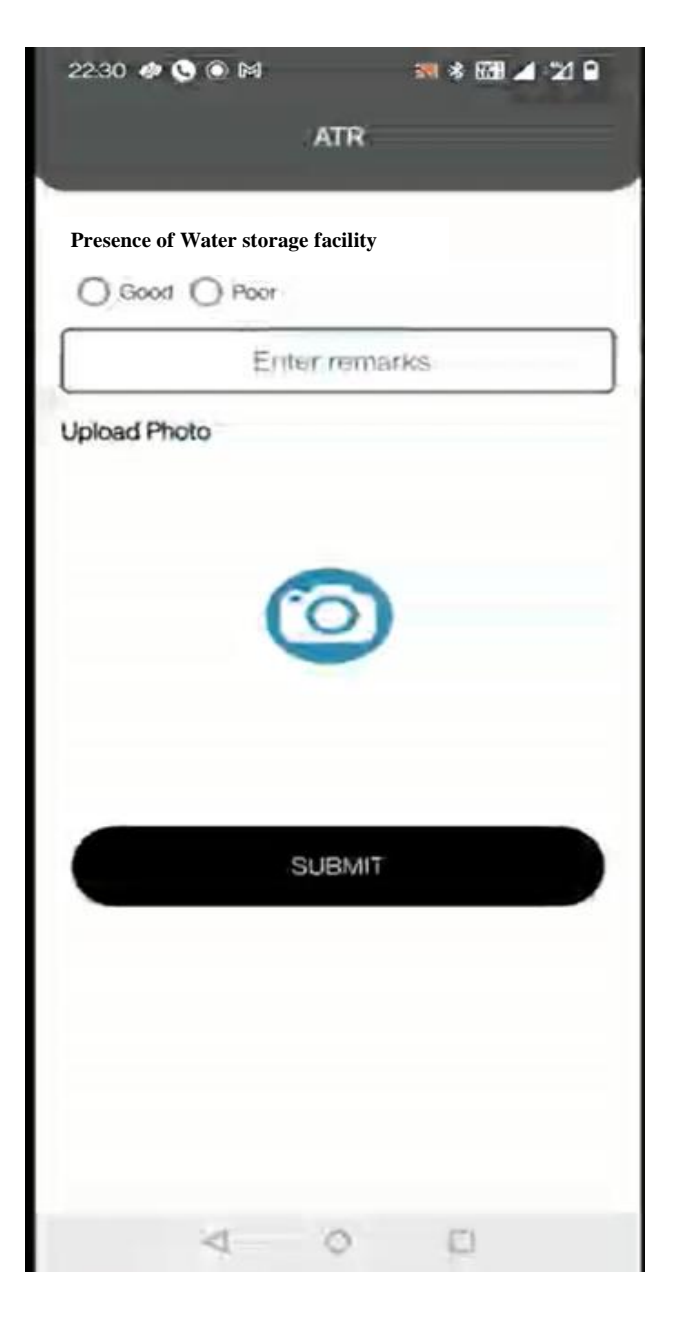

- On clicking submit button after uploading pictures, the record will be created successfully in the back end. Based on MSK remarks, the central server will generate tickets.
- Further, the tickets generated are pushed to respective logins of AWW/ Supervisor/ CDPO for necessary corrective action.

| 230 🛷 🤤 🖲 🎮      | sa * 🖾 🔺 🖄 S                  |
|------------------|-------------------------------|
| List             | Of Tickets                    |
|                  |                               |
| Ticket Number    | TM2001001-2112-02             |
| Status of Ticket | Assigned to AWC<br>Worker     |
| Description      | Maintenance of<br>Cleanliness |
| Ticket Number    | TM2001001-2112-03             |
| Status of Ticket | Assigned to AWC<br>Worker     |
| Description      | Maintenance of<br>Cleanliness |
|                  |                               |
|                  |                               |
|                  |                               |
|                  |                               |
|                  |                               |
|                  |                               |
|                  |                               |
|                  |                               |

• In the dashboard of MSK login, she is able to see how many tickets are opened and how many are closed.

3. On clicking availability of toilet facility form, MSK would be directed to the form asking for the following information:

| 21:41 м 🖏 🛛 🖇 奈 瀧 山 🖲                                             | ■ 14:10 <b>6</b> 4 余音… ■                                    |
|-------------------------------------------------------------------|-------------------------------------------------------------|
| < 💿 గ్రామ–వార్డు సచివాలయము                                        | ⊖ < @ గ్రామ-వార్డు సిబివాలయము<br><sub>లంభవేశ పళుకుం</sub> ⊖ |
| Cleanliness Once in 2 Week                                        | ks Functional Toilets                                       |
| Drinking Water FacilityOnce in 2 Wee<br>Last Updated: 26th Sep 22 | eeks ఫంక్షనల్ టాయిలెట్ అందుబాటులో ఉంది*                     |
| Functional Toilets Once in 2 Wee                                  | eeks సిరు అందుబాటులో లేదు                                   |
| Food Stock Once in 2 Wee                                          | eks Dake / Upload Picture                                   |
| Food Stock Quality Once in 2 Wee                                  | Submit                                                      |
| Quality Of Cooked FoodOnce in 2 We<br>Last Updated: 26th Sep 22   | leeks                                                       |
| Pre School Once in 2 Wee                                          | reks                                                        |
| Anaemia Once in 2 Wee<br>Last Updated: 26th Sep 22                | reks                                                        |
|                                                                   |                                                             |

On clicking submit button, the record will be created successfully in the back end. Based on MSK remarks, the central server will generate tickets and pushed in respective logins of AWW/Supervisor/CDPO.

- MSK needs to upload pictures wherever toilet facilities are not maintained properly.
- For uploading the pictures, the screen will be shown as follows:

| 22:30 🛷 🕓 🔘 🕅              | 371 * E39 🔺 "21 🔒 |
|----------------------------|-------------------|
| AT                         | R                 |
| Functional Toilet facility |                   |
| Enter re                   | marks             |
| Upload Photo               |                   |
|                            |                   |
| SUB                        | ИТ                |
| 4 0                        | -                 |

• On clicking submit button after uploading pictures, the record will be created successfully in the back end. Based on MSK remarks, the central server will generate tickets.

• Further, the tickets generated are pushed to respective logins of AWW/ Supervisor/ CDPO for necessary corrective action.

| Lis              | t Of Tickets                  |
|------------------|-------------------------------|
|                  |                               |
| Ticket Number    | TM2001001-2112-02             |
| Status of Ticket | Assigned to AWC<br>Worker     |
| Description      | Maintenance of<br>Cleanliness |
| Ticket Number    | TM2001001-2112-03             |
| Status of Ticket | Assigned to AWC<br>Worker     |
| Description      | Maintenance of<br>Cleanliness |
|                  |                               |
|                  |                               |
|                  |                               |
|                  |                               |
|                  |                               |
|                  |                               |
|                  |                               |

• In the dashboard of MSK login, she is able to see how many tickets are opened and how many are closed.

4. On clicking food stock availability and quality form, MSK would be directed to the form asking for the following information:

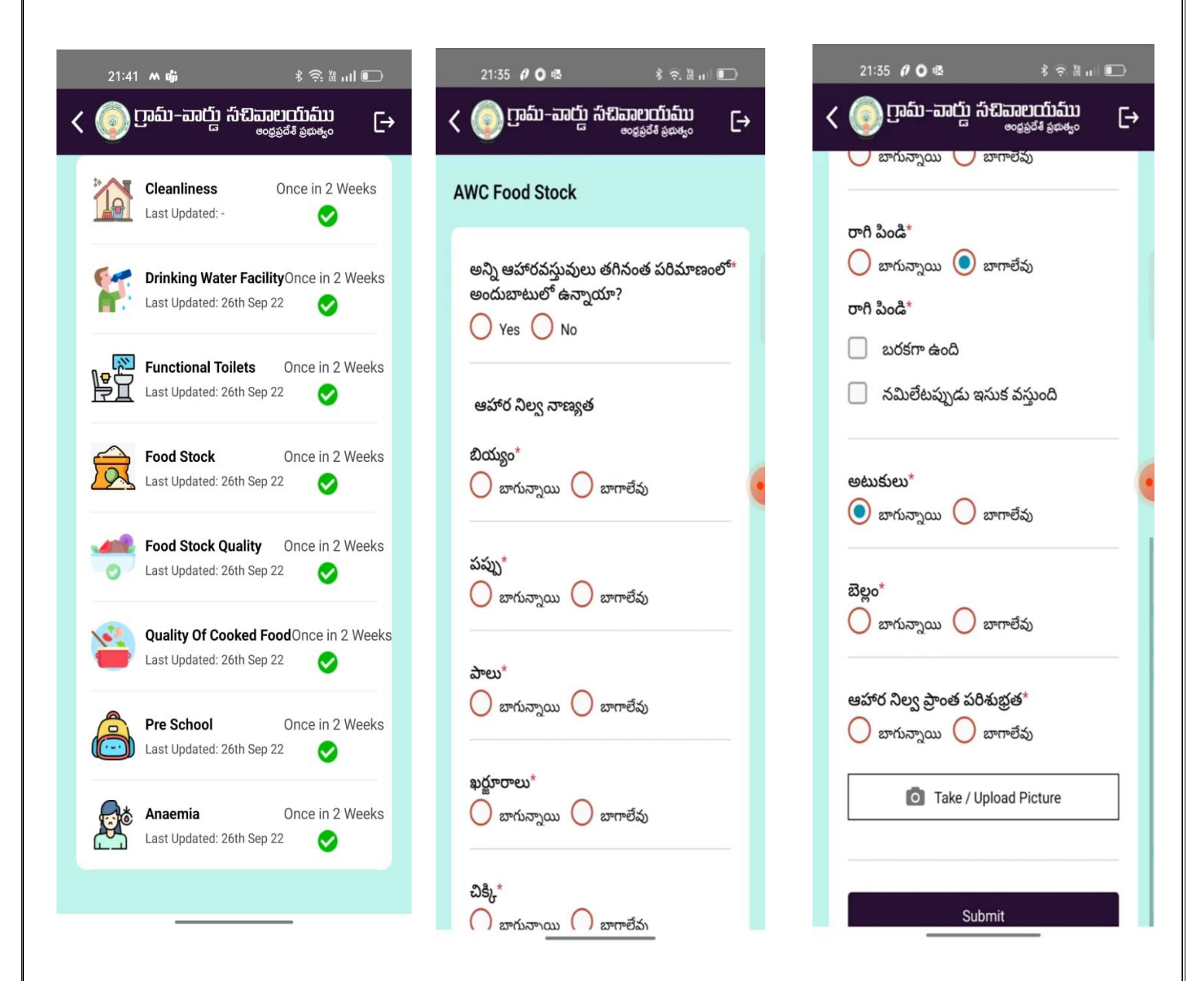

MSK needs to upload pictures of those items quality is poor and the feedback of the beneficiary and hit submit button.

- On clicking submit button after uploading pictures, the record will be created successfully in the back end. Based on MSK remarks, the central server will generate tickets.
- Further, the tickets generated are pushed to respective logins of AWW/ Supervisor/ CDPO for necessary corrective action.

| List Of Tickets                                                                                                    | 230 🛷 🕓 🏵 M      | an * 📾 🖌 🖄 🕯                  |
|----------------------------------------------------------------------------------------------------|------------------|-------------------------------|
| Ticket Number TM2001001-2112-02   Status of Ticket Assigned to AWC   Worker   Description Maintenance of   Cleanliness   Ticket Number TM2001001-2112-03 Status of Ticket Assigned to AWC Worker Description Maintenance of Cleanliness                  | List             | Of Tickets                    |
| Ticket Number TM2001001-2112-02<br>Status of Ticket Assigned to AWC<br>Worker<br>Description Maintenance of<br>Cleanliness<br>Ticket Number TM2001001-2112-03<br>Status of Ticket Assigned to AWC<br>Worker<br>Description Maintenance of<br>Cleanliness |                  |                               |
| Status of Ticket Assigned to AWC<br>Worker<br>Description Maintenance of<br>Cleanliness<br>Ticket Number TM2001001-2112-03<br>Status of Ticket Assigned to AWC<br>Worker<br>Description Maintenance of<br>Cleanliness                                    | Ticket Number    | TM2001001-2112-02             |
| Description Maintenance of<br>Cleanliness<br>Ticket Number TM2001001-2112-03<br>Status of Ticket Assigned to AWC<br>Worker<br>Description Maintenance of<br>Cleanliness                                                                                  | Status of Ticket | Assigned to AWC<br>Worker     |
| Ticket Number       TM2001001-2112-03         Status of Ticket       Assigned to AWC         Worker       Worker         Description       Maintenance of         Cleantiness       Output                                                               | Description      | Maintenance of<br>Cleanliness |
| Status of Ticket Assigned to AWC<br>Worker<br>Description Maintenance of<br>Cleanliness                                                                                                    | Ticket Number    | TM2001001-2112-03             |
| Description Maintenance of<br>Cleanliness                                                                                                    | Status of Ticket | Assigned to AWC<br>Worker     |
|                                                                                                    | Description      | Maintenance of<br>Cleanliness |
| 4 0 0                                                                                                    |                  |                               |
| 4 0 0                                                                                                    |                  |                               |
| 4 0 0                                                                                                    |                  |                               |
| 4 0 0                                                                                                    |                  |                               |
| 4 0 0                                                                                                    |                  |                               |
| 4 0 0                                                                                                    |                  |                               |
| 4 0 0                                                                                                    |                  |                               |
|                                                                                                    | 4                | 0 0                           |

• In the dashboard of MSK login, she is able to see how many tickets are opened and how many are closed.

5. On clicking Quality of Hot cooked meal form, MSK would be directed to the form asking for the following information:

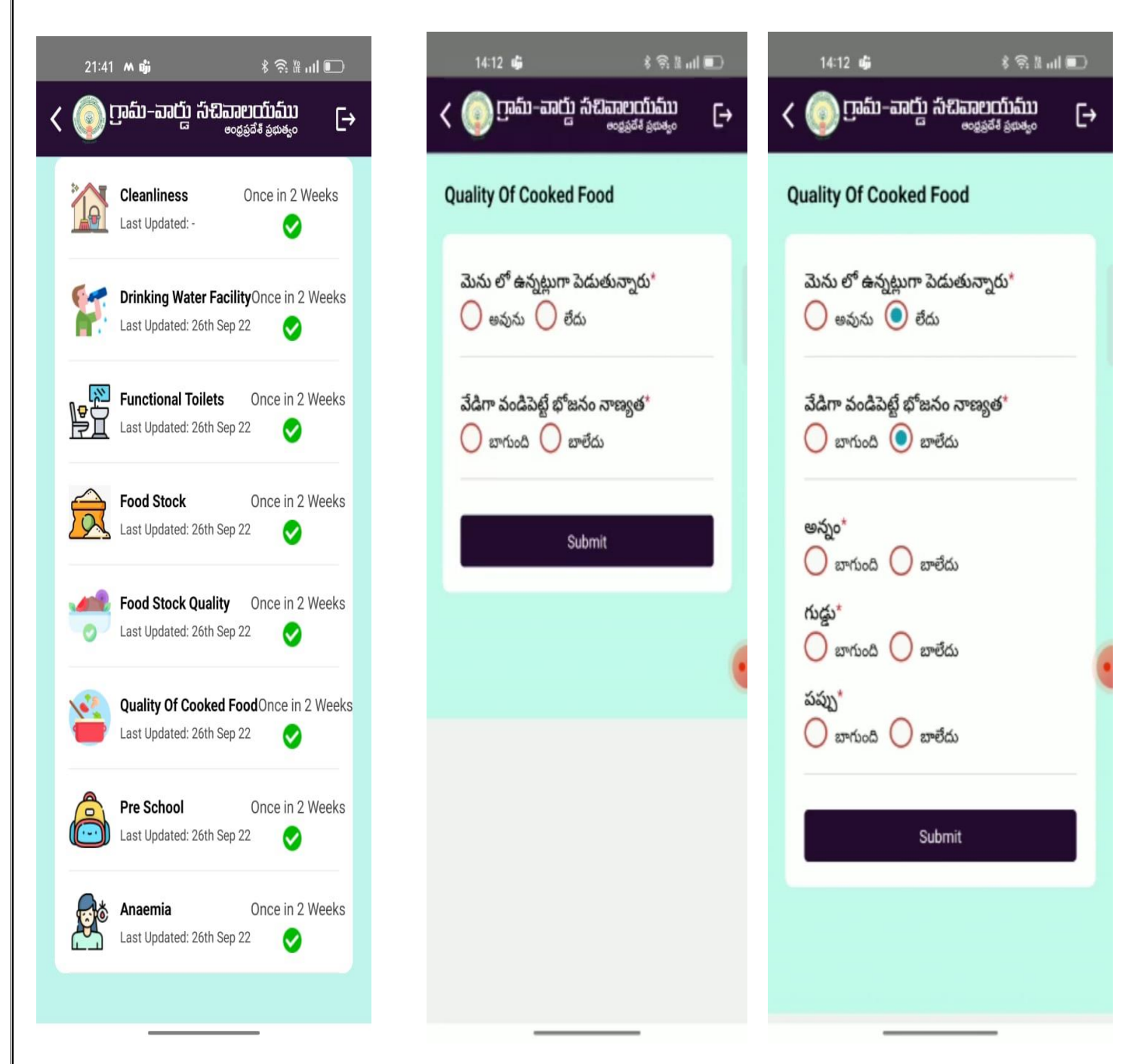

- MSK needs to upload pictures of bad quality food items along with the feedback of the beneficiary.
- For uploading the pictures, the screen will be shown as follows:

| 21:33 🦸 🖸 🚳 🛛 🖇 帝 🖁 🕡 💷                                       |   |
|---------------------------------------------------------------|---|
| < 💿 గ్రామ్-వార్డు సచివాలయము 🕒                                 | ÷ |
| AWC Mid Day Meals                                             |   |
| మెనూ ప్రకారం మధ్యాహ్న భోజనం తయారు *<br>చేశారా ?<br>🔵 Yes 🔵 No |   |
| వేడిగా వండిపెట్టే భోజనం నాణ్యత                                |   |
| అన్నం* 🔿 బాగాలేదు                                             | • |
| పప్పు*<br>🔵 బాగుంది 🔵 బాగాలేదు                                |   |
| <b>గుడ్డు*</b> 🔵 బాగాలేదు                                     |   |
| వంట ప్రాంత పరిశుభ్రత*<br>🔵 బాగుంది 🔵 బాగాలేదు                 |   |
| Take / Upload Picture                                         |   |

- On clicking submit button after uploading pictures, the record will be created successfully in the back end. Based on MSK remarks, the central server will generate tickets.
- Further, the tickets generated are pushed to respective logins of AWW/ Supervisor/ CDPO for necessary corrective action.

| 230 🛷 🕓 🖲 🕅      |                | an * 1881 ∡ *21 9         |  |
|------------------|----------------|---------------------------|--|
| Lis              | st Of Ticke    | ets                       |  |
|                  |                |                           |  |
| Ticket Number    | TM20           | 001001-2112-02            |  |
| Status of Ticket | Assig<br>Worke | ned to AWC<br>er          |  |
| Description      | Maint<br>Clean | enance of<br>liness       |  |
| Ticket Number    | TM20           | 001001-2112-03            |  |
| Status of Ticket | Assig<br>Work  | Assigned to AWC<br>Worker |  |
| Description      | Maint          | enance of<br>liness       |  |
|                  |                |                           |  |
|                  |                |                           |  |
|                  |                |                           |  |
|                  |                |                           |  |
|                  |                |                           |  |
|                  |                |                           |  |
|                  |                |                           |  |
|                  |                |                           |  |

• In the dashboard of MSK login, she is able to see how many tickets are opened and how many are closed.

6. On clicking Pre-School activities form, MSK would be directed to the form asking for the following information:

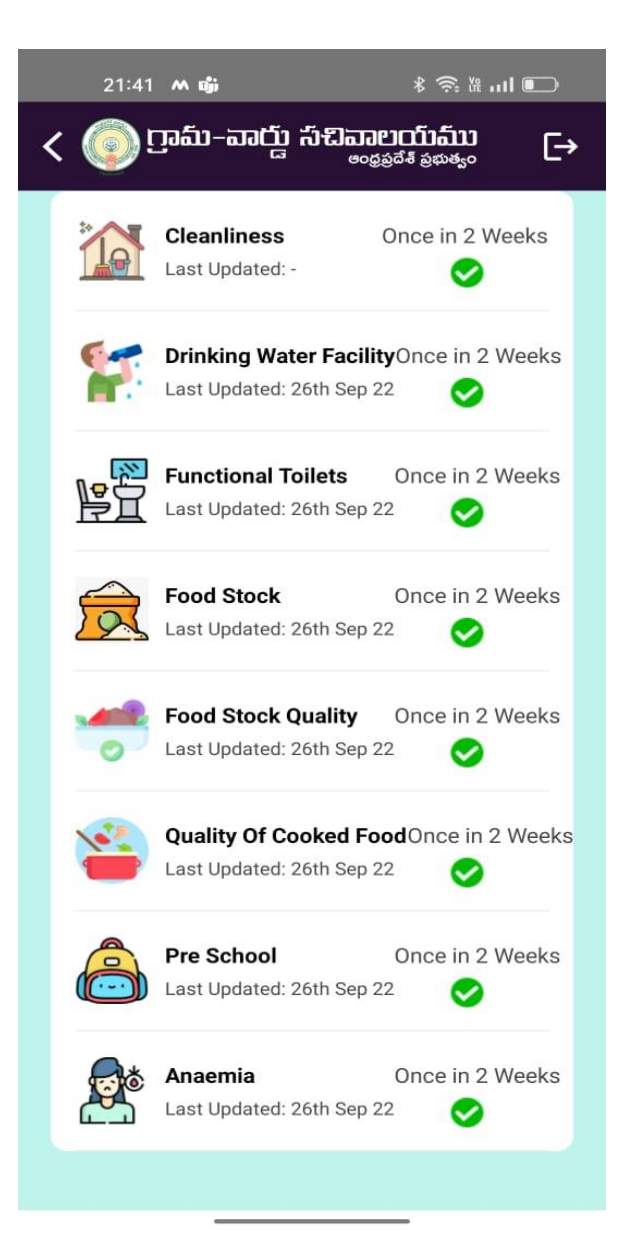

| ప్రీ-స్కూల్ ఎడ్యుకేషన్ కిట్ వినియోగిస్తున్నారు*         అవును        లేదు         కిట్ తెరవలేదు         పిల్లలకు ఇవ్వలేదు         PP1 & PP2 పుస్తకాలను ఉపయోగిస్తున్నారు*         అవును        లేదు         పుస్తకాలు అందుబాటులో లేవు                                                                             | Pre School                                         |                                                  |                            |       |
|----------------------------------------------------------------------------------------------------|----------------------------------------------------|--------------------------------------------------|----------------------------|-------|
| <ul> <li>ప్రీ-స్కూల్ ఎడ్యుకేషన్ కిట్ వినియోగిస్తున్నారు*</li> <li>అవున   <ul> <li>లేదు</li> <li>కిట్ తెరవలేదు</li> <li>పిల్లలకు ఇవ్వలేదు</li> </ul> </li> <li>PP1 &amp; PP2 పుస్తకాలను ఉపయోగిస్తున్నారు*</li> <li>అవున   <ul> <li>లేదు</li> <li>పుస్తకాలు అందుబాటులో లేవు</li> </ul> </li> <li>Submit</li> </ul> |                                                    |                                                  |                            |       |
| PP1 & PP2 పుస్తకాలను ఉపయోగిస్తున్నారు*<br>అవును                                                                                                    | ప్రీ-స్కూల్ ఎ<br>— అవును<br>— కిట్ తె<br>— పిల్లలు | ుడ్యుకేషన్ కిట్<br>లేదు<br>రవలేదు<br>కు ఇవ్వలేదు | వినియోగిస్తునా             | ్నరు* |
| Submit                                                                                                    | PP1 & PP2<br>— అవును<br>— పుస్తక                   | 2 పుస్తకాలను                                     | ఉపయోగిస్తున్న<br>టులో లేవు | ్నరు* |
|                                                                                                    |                                                    | Submi                                            | it                         |       |

- MSK needs to upload pictures wherever pre-school activities are not performed well or not utilizing pre-school education kit and books.
- For uploading the pictures, the screen will be shown as follows:

| 22:30 🛷 🕲 💌 🕺 🖏 🕷 🚮 🖌 🖄                           |
|---------------------------------------------------|
| ATR                                               |
| Organization and utility of Pre-School activities |
| Enter remarks                                     |
| Upload Photo                                      |
| 3                                                 |
| SUBMIT                                            |
|                                                   |
|                                                   |
|                                                   |
| < ○ □                                             |

- On clicking submit button after uploading pictures, the record will be created successfully in the back end. Based on MSK remarks, the central server will generate tickets.
- Further, the tickets generated are pushed to respective logins of AWW/ Supervisor/ CDPO for necessary corrective action.

| 230 🛷 🤤 🖲 🍽      | sn * 📾 🔺 🖄                    |
|------------------|-------------------------------|
| List             | Of Tickets                    |
|                  |                               |
| Ticket Number    | TM2001001-2112-02             |
| Status of Ticket | Assigned to AWC<br>Worker     |
| Description      | Maintenance of<br>Cleanliness |
| Ticket Number    | TM2001001-2112-03             |
| Status of Ticket | Assigned to AWC<br>Worker     |
| Description      | Maintenance of<br>Cleanliness |
|                  |                               |
|                  |                               |
|                  |                               |
|                  |                               |
|                  |                               |
|                  |                               |
|                  |                               |
|                  |                               |
| $\triangleleft$  | 0 0                           |

• In the dashboard of MSK login, she is able to see how many tickets are opened and how many are closed.

## AWW/Supervisor/CDPO Level:

Based on MSK observations, central server will generate tickets and pushed to respective AWW, Supervisor and CDPO for necessary corrective action.

Once after login into YSR SP app, the tickets generated by MSK will be shown in the ATR form and the screen will be shown as follows:

| 10.51 🛇 🖲 🔋 🖏 🕫 🖄 🖞 🖉 🔒    | 10:51 😡 🔘 🔵 | ☜ శ 🖽 ፥⊠⊿ 🕯 | 10:51 🕥 🔘 🔵                       | ☜ శ 🖽 🖄 ⊿ 🗎                                    |
|----------------------------|-------------|-------------|-----------------------------------|------------------------------------------------|
| UCLOPPENEER PC             | DashBo      | ard         | List                              | Of Tickets                                     |
| CONSISTANT RHYTHMS         |             |             | Ticket Number<br>Status of Ticket | TM2001001-2112-02<br>Assigned to AWC<br>Worker |
| 0102334                    |             |             | Description                       | Maintenance of<br>Cleanliness                  |
| d                          | ATR         |             | Ticket Number<br>Status of Ticket | TM2001001-2112-03<br>Assigned to AWC<br>Worker |
| Sign in<br>Forget Password |             |             | Description                       | Maintenance of<br>Cleanliness                  |
|                            |             |             |                                   |                                                |
| 1 2 3 4 5 6 7 8 9 0        |             |             |                                   |                                                |
| qwertyuiop                 |             |             |                                   |                                                |
| asd fghjkl                 |             |             |                                   |                                                |
| ☆ z x c v b n m ⊗          |             |             |                                   |                                                |
| ?123 , 🤀 English . 🗸       |             |             |                                   |                                                |
| ▼ 0 □ ■                    | < 0         |             | $\triangleleft$                   | 0                                              |

• On clicking each ticket the respective officer will get an option to submit her action taken report with updated picture and the screen will be as follows:

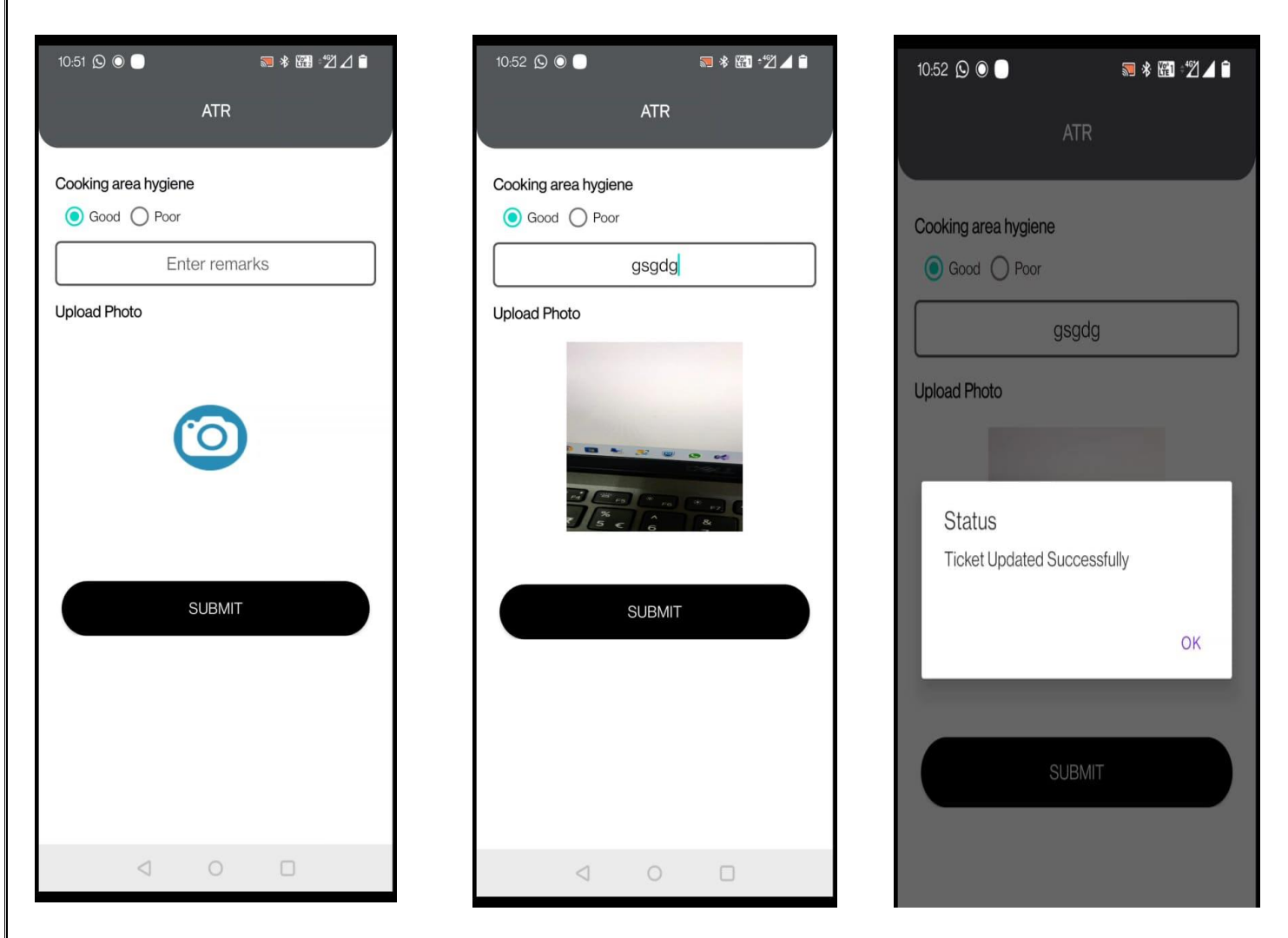

- AWW needs to take action and close the ticket in two days after receipt of tickets. If the action is not taken within the stipulated time, the ticket will be escalated to supervisor for further action. Similarly, if supervisor hasn't taken action in the next two days, the ticket will be escalated to CDPO for further action.
- Based on the action taken remarks, MSK has to revisit AWCs and close the ticket upon satisfaction. If not satisfied, the ticket may again be forwarded to respective officers.
- The loop will continue as per the above steps until MSK confirms and closes the ticket.

#### Anaemia management in pregnant women

#### I. <u>Application at AWC level:</u>

1. The YSR Sampoorna Poshana application has to be installed using APK file provided by the department. The home screen of application will be shown as below:

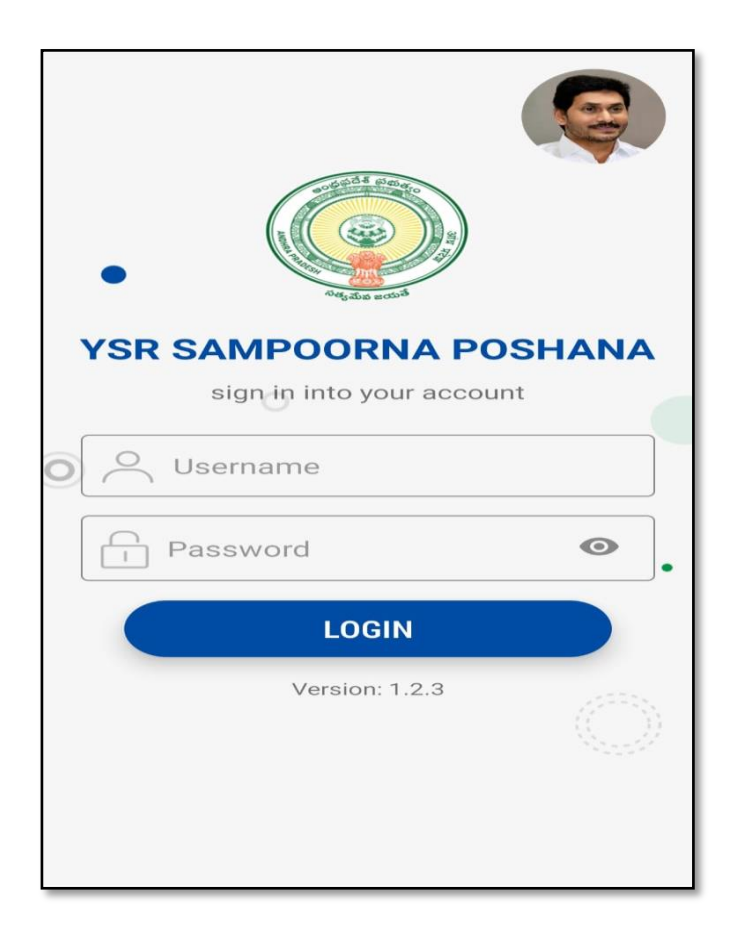

• Anganwadi Worker needs to enter into the application using her credentials (i.e., Username and Password) to access all the modules present in the application.

Note: One can't access the application without entering the login credentials. If any modifications done in the applications, they will be made available to anganwadi workers by revising versions of YSR APP

2. After submitting the login credentials, the screen will be displayed as below, where anganwadi worker needs to click on Anaemia management module to know the anaemia status of pregnant women.

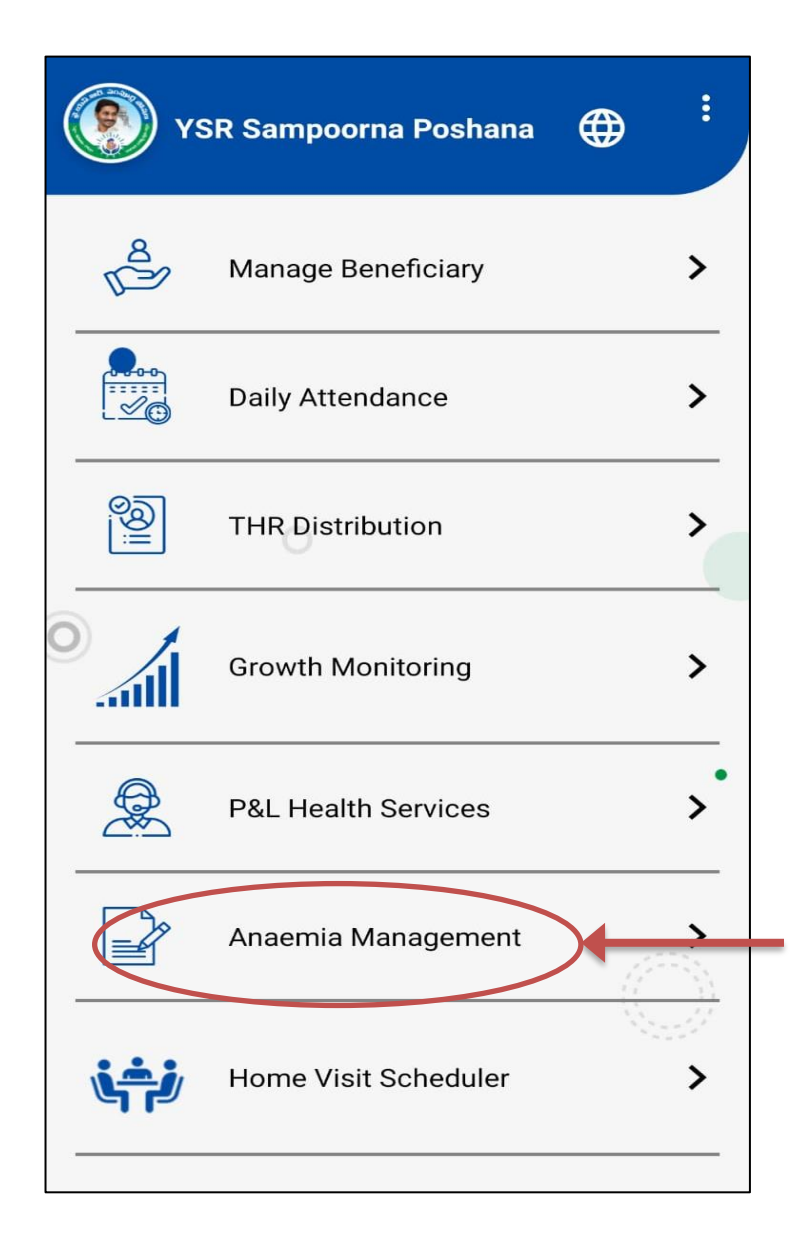

 Upon clicking the anaemia management modules, worker is able to see three fields where she could access 1) beneficiary profile in Anaemia management, 2) Adolescent girls (School Dropouts) anaemia status and 3) Stock availability report of IFA and calcium tablets. The screen in the application at this stage will be shown as follows:

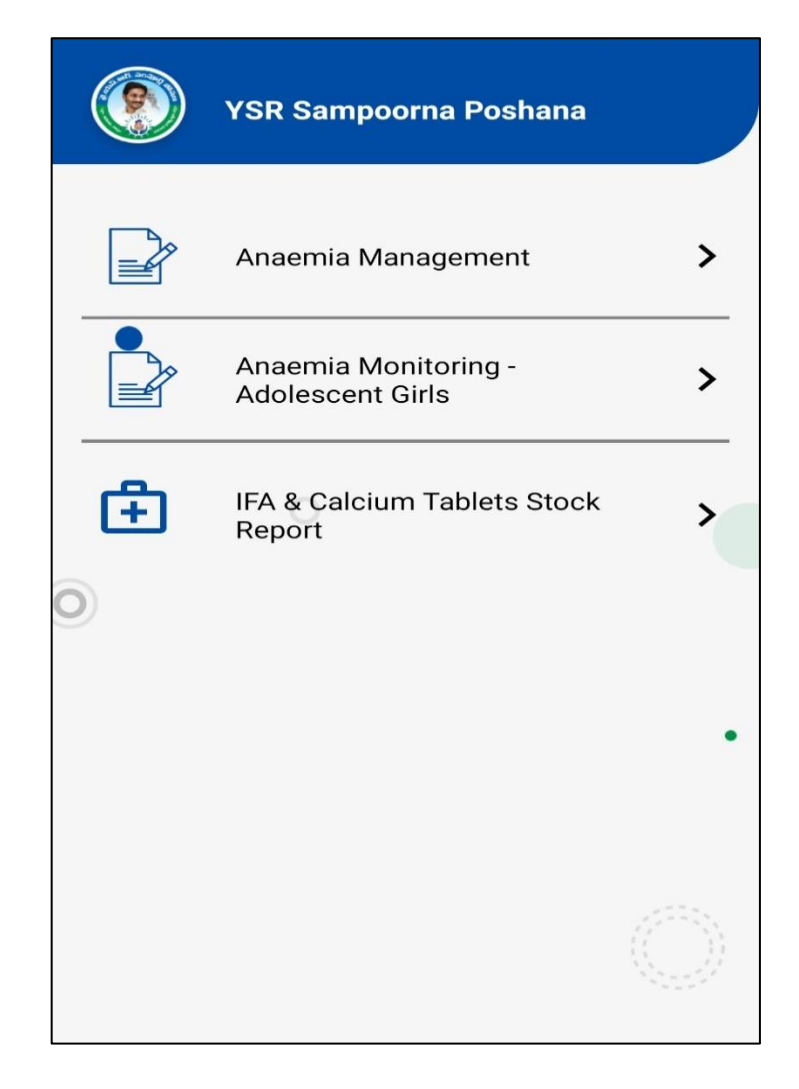

• At this level, provision has been given to the anganwadi workers to furnish the details pertaining to daily consumption hot cooked meal and IFA, Calcium tablets by identified anaemic pregnant women.

#### AWW Level – Anaemia Management :: Pregnant Women & Lactating Mother

1. Clicking "Anaemia Management" field at this stage, AWW is able to see the details of that beneficiary who is anaemic. Here in this screen, she has a provision to submit the details pertaining to hot cooked meal, IFA consumption and Calcium tablets. The screens at this stage will be shown as follows:

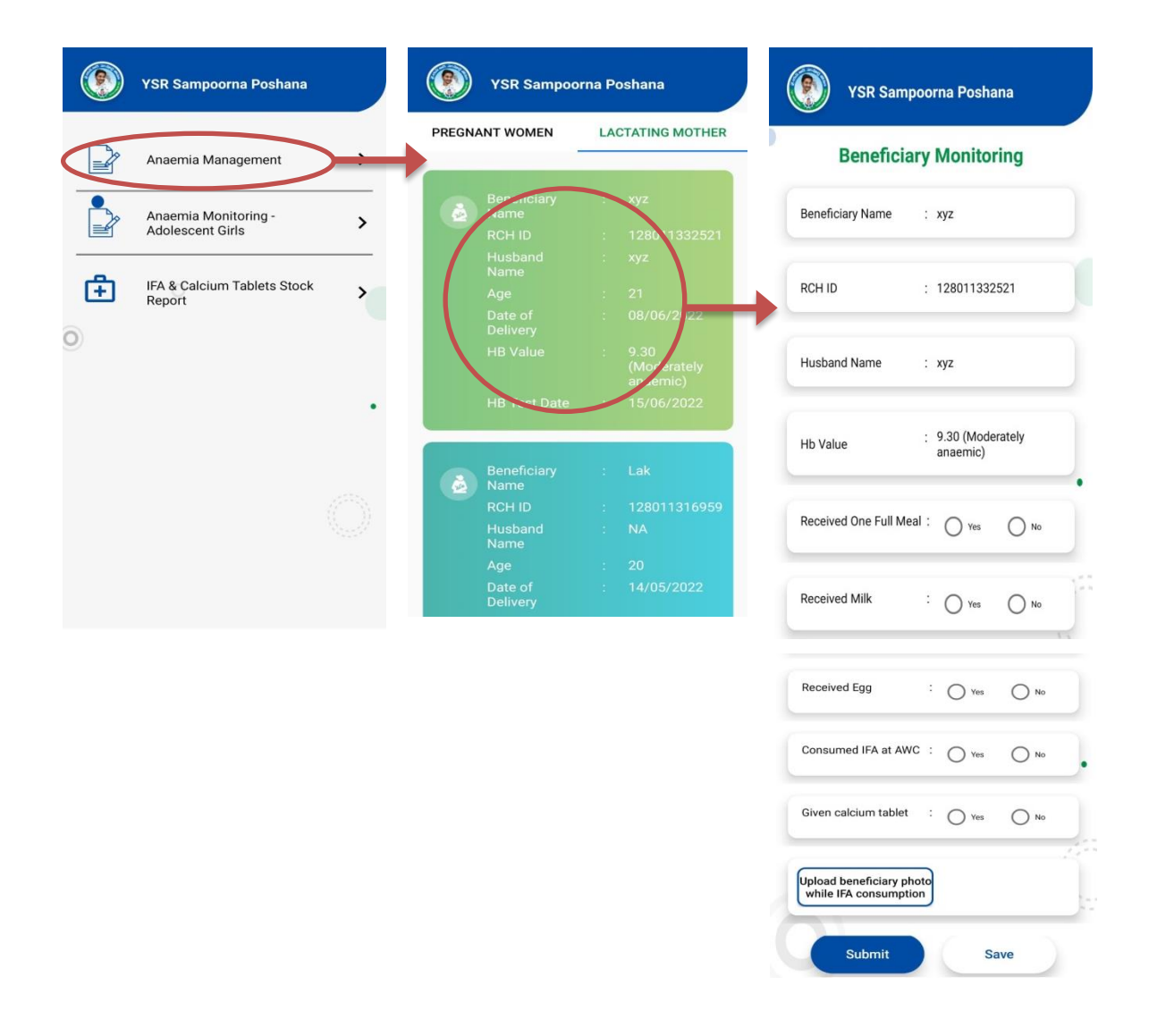

In this screen, AWW needs to update the picture of the selected beneficiary while consuming food/milk/IFA tablet / Calcium tablet.

#### AWW Level – Anaemia Management :: Stock Availability : IFA, Calcium Tablets

 Anganwadi Worker iss given a provision for entering the details of the Stock (related to IFA and Calcium tablets) under which the screen will be shown as follows:

| YSR Sampoorna Poshana                 | YSR Sampoorna Poshana                      | YSR Sampoorna Poshana                      |
|---------------------------------------|--------------------------------------------|--------------------------------------------|
| Anaemia Management                    | AVAILABILITY RECEIPTS CONSUMPTION          | AVAILABILITY RECEIPTS CONSUMPTION          |
| Anaemia Monitoring - Adolescent Girls | Already you submitted your avaialble stock | IFA Tablets                                |
| IFA & Calcium Tablets Stock Report    | Closing Balance                            | Calcium Tablets                            |
| 0                                     | Calcium Tablets : 850                      | Submit                                     |
|                                       |                                            | Total Stock                                |
|                                       |                                            | FA Tablets : 900<br>Calcium Tablets : 850  |
|                                       |                                            |                                            |
|                                       |                                            | VSR Samporna Poshana                       |
|                                       |                                            | AVAILABILITY RECEIPTS CONSUMPTION          |
|                                       |                                            | IFA & Calcium Tablets Consumption          |
|                                       |                                            | Calcium Tablets                            |
|                                       |                                            | Submit                                     |
|                                       |                                            | Closing Balance                            |
|                                       |                                            | IFA Tablets : 900<br>Calcium Tablets : 850 |

• Availability is 'ONE Time Entry' only, where AWW has to enter stock available at AWC. After submission of availability only, Receipts and Consumption will be enable. Automatically, it will calculate the stock after submitting Receipts and Consumption.

#### II. Application at MSK level:

As Mahila Samrakshana Karyadarshi is having vigilance role in WCD department activities, she has to monitor stock availability (i.e., eggs, milk, nutrition kits, items supplies by civil supplies and Balamrutham), quality of goods and feeding of Hot Cooked Meal during her field visit in all the mapped anganwadi centers. Hence, she has been given a role of surveillance officer where she needs to track the status of identified anaemic pregnant women and also the quality and availability of stocks at AWC level.

In view of the above, MSK will be given a provision in her application to monitor quality and availability of stocks and to monitor identified beneficiary's anaemia status and food consumption at AWC.

Upon submission of login credentials, they need to select Angnawadi Center to monitor individual beneficiary status and to track supplies status and quality. The screen at this stage will be shown as follows:

| 21:36 📫 孝 奈 淵 川 💷                                       | 21:27 <i>d</i> 🕫 😵 🔋 🕅 🖬 🔳                                   | 21:32 🖉 🔿 🔹 🖇 奈 🕅 🗤 🔳 🗩     |
|---------------------------------------------------------|--------------------------------------------------------------|-----------------------------|
|                                                         | ్రై గ్రామ్–వాద్డు సబివాలయము<br><sub>లంభితిరే కబళు</sub> ం ⊂→ | < @ ෆුබා-බාර් බා බා ලාබා ⊂→ |
|                                                         | SRI SATHYA SAI > AMADGUR > GUNDUVARIPALLI                    | Anganwadi Inspections       |
|                                                         | Hi Mahila<br>Welcome to Consistent Rhythms                   | Code: 122                   |
| ్ర్రాంమ-వార్డు సావివాలయాము<br><sub>అంజరి</sub> శ శిళ్యం |                                                              | Code: 455                   |
| Username*                                               | School Inspections 7/7                                       |                             |
| 11290827-mp                                             |                                                              |                             |
| Password*                                               | Safety & Awareness                                           |                             |
| ka                                                      |                                                              |                             |
| Forgot Password?                                        | Sampoorna Poshana                                            |                             |
| Sign In                                                 | Anganwadi Inspections 2/2                                    |                             |
|                                                         | 院 (い) ②<br>Inspections Actions Profile                       |                             |

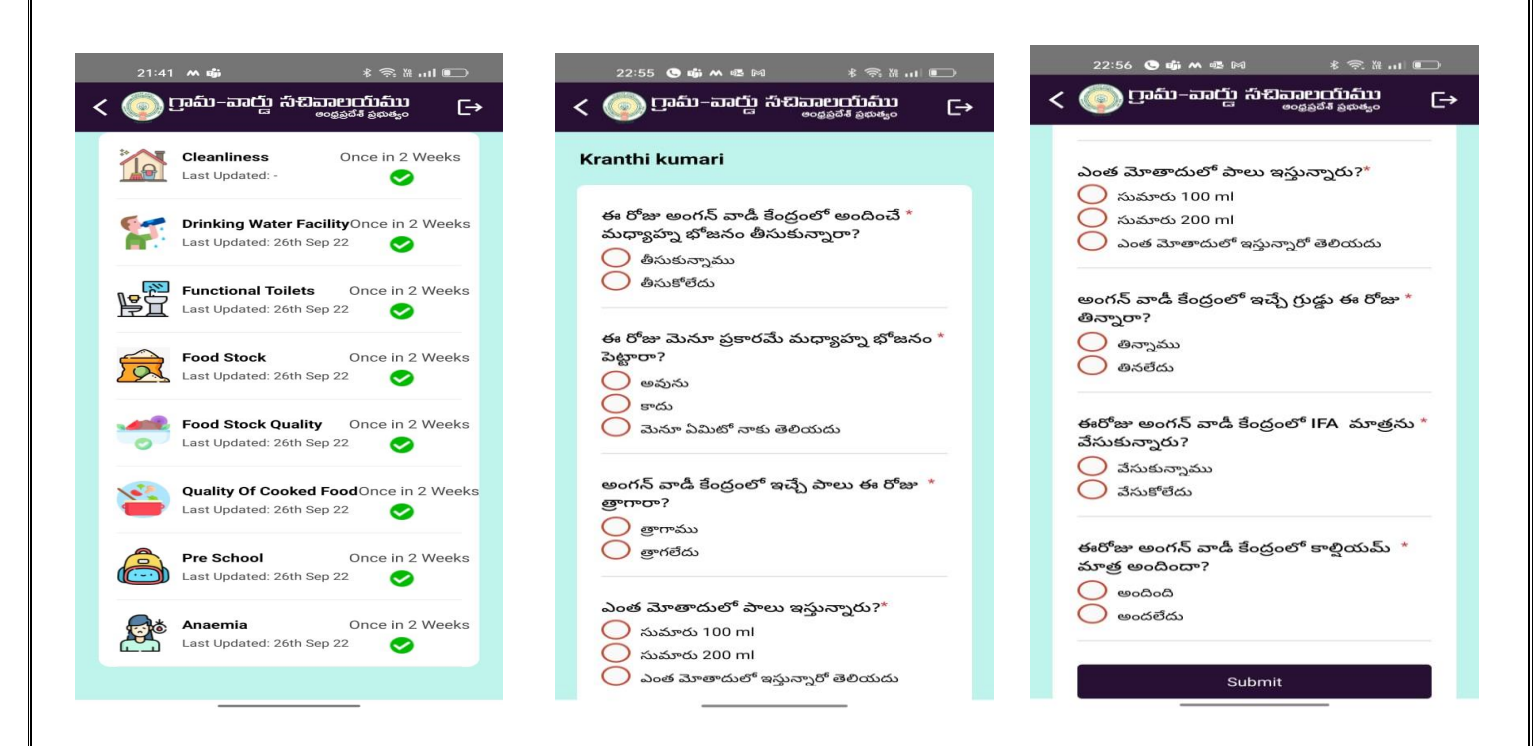

During their monitoring visit, MSK has to capture the image of Beneficiary while consuming IFA tablet/calcium tablet/ food/ milk and needs to upload the picture in the application.

Based on MSK observations, tickets will be generated in the back end of server and pushed to respective ICDS officers (supervisor and CDPO) for necessary action.

## III. <u>CDPO Level:</u>

- All the tickets pertaining to availability of eggs, milk, kit and on food quality will get reflected in CDPO login. In case of IFA and calcium tablets, the alert will reflect in concerned Medical officer login.
- After taking necessary action, CDPO and MO has to enter report in their respective applications. The screen will be as follows:

| 🛞 YSR Sampoorna Poshana   🖨       | YSR Sampoorna Poshana                                          | YSR Sampoorna Poshana                                               |
|-----------------------------------|----------------------------------------------------------------|---------------------------------------------------------------------|
| Monthly Target Visits : NA (AWCs) | Not Available Items                                            | Not Available Items                                                 |
| List of Sectors                   | Item Name : Eggs                                               | Response : NA                                                       |
| TEST SECTOR >                     | Name ANGANWADI<br>Reported By : SUPERVISOR                     | Remarks : NA                                                        |
|                                   | Anganwadi : TEST<br>Name ANGANWADI<br>Reported By : SUPERVISOR | Progress Status : Select                                            |
|                                   | 0                                                              | Initiated<br>Not initiated<br>Stock in transition<br>Stock received |
| Sync Monitoring Visit             |                                                                | Submit                                                              |

Further, both MSK and AWW can see the status of not available items on their respective applications and the screen will be shown as follows:

#### Screen at MSK level :

| YSR Sampoorna Posh             | ana 🌐 📮 🗄 | 1 |                    | YSR Sampo | oorna  | Poshana |
|--------------------------------|-----------|---|--------------------|-----------|--------|---------|
| List of A                      | wc        |   |                    | Not Ava   | ailabl | e Items |
| IT ANGANWADI<br>IT ANGANWADI-1 | >         |   | Iter<br>Ang<br>Rep |           |        |         |
|                                |           |   | No<br>Sta          |           |        |         |
|                                |           |   | 0                  |           |        |         |
|                                |           |   |                    |           |        |         |
|                                |           |   |                    |           |        |         |

#### Screen at AWC level:

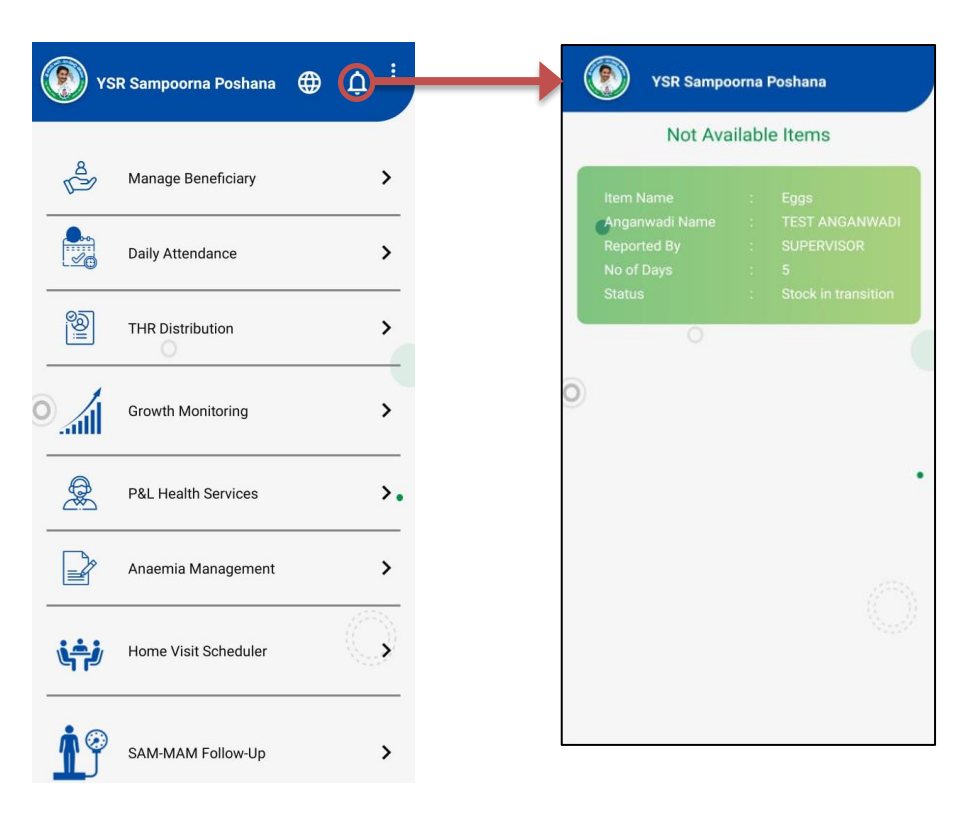

#### **CDPO Level-Anaemia Monitoring**

# By clicking on Anaemia management, CDPO may submit the required fields for the selected Beneficiary(PW&LM) to track the anaemia status as well. The screen will be as follows:

- A. After logging into the monitoring application, CDPO is able to see the list of sectors present in her project area as home screen. Upon clicking each sector she is able to see list of AWCs present in the concerned sector where she is given provision to monitor AWC level activities and to track beneficiary status.
- **B.** To track or to monitor the status of each beneficiary, CDPO needs to click on "Anaemia Management Beneficiary wise" field for submission of required data. The screens will be as follows:

| YSR Sampoorna Poshana 🛛 🥰       | ې بې 🐑 YSR Sa    | mpoorna Poshana                |       | YSR San                                                                                                    | npoorna Poshana                           |
|---------------------------------|------------------|--------------------------------|-------|----------------------------------------------------------------------------------------------------|-------------------------------------------|
| Monthly Target Visits : NA (AW  | Cs)              | List of AWC                    |       | AWC :                                                                                                    | Adi Andhra Palem                          |
| List of Sectors                 | Adi Andhra Pal   | lem                            | >     | District :                                                                                                    | Kadapa                                    |
| Porumamilla                     | > Boppapuram     |                                | >     | Project :                                                                                                    | PORUMAMILLA                               |
| Tekurpeta                       | Chennareddy F    | Peta                           | >     | Sector :                                                                                                    | Porumamilla                               |
| Kavalakuntla                    | Siri Nagar - I   |                                | >     | OE AWC Md                                                                                                    | nitoring Tool(Part-1)                     |
| Itukulanadu                     | Giri Nagar - II  | >                              | > —   | Monitorin                                                                                                    | g Visit                                   |
|                                 | Girinager III    |                                | >     | Data about                                                                                                    | nitoring Tool(Part-2) It children and P&L |
| Kalasapadu                      | > Gurrappagari F | Palli                          | >     | enrolled                                                                                                    | aitoring Tool(Part 2)                     |
| Narasapuram                     | > Kammavari Pa   | lli                            | >     | Data about the second second s | It children and P&L                       |
| Ramapuram                       | > Mahaboob Na    | gar                            | >     | Anaemia                                                                                                    | Monitoring -                              |
|                                 | Mahaboob Na      | gar-II                         | >     | Anaemia                                                                                                    | Ary Wise Anagement                        |
|                                 | Porumamilla -    | L                              | >     |                                                                                                    |                                           |
| Sync Monitori                   | Porumamilla -    | II                             | >     |                                                                                                    |                                           |
|                                 | ysr              | Sampoorna Poshana              |       | () VSR San                                                                                                    | npoorna Poshana                           |
|                                 | Bene             | ficiary Monitoring             |       |                                                                                                    |                                           |
|                                 | Beneficiary Nar  | ne : xyz                       |       | PREGNANT WOMEN                                                                                                    | LACTATING MOTHER                          |
|                                 | RCH ID           | : 128011332521                 |       | Pineficiar                                                                                                    | y : xyz                                   |
| During her monitoring visi      | t, Husband Name  | ; xyz                          |       | RCH ID                                                                                                    | : 12801133252                             |
| CDPO needs to undate th         | Hb Value         | : 9.30 (Moderately<br>anaemic) |       | Husband<br>Name                                                                                                    | : xyz                                     |
|                                 | Received One F   | full Meal : O yes              |       | Age<br>Date of                                                                                                    |                                           |
| picture of the selecte          | Received Milk    | : O Yes O 1                    | eo 11 | HB Value                                                                                                    | : 9.30<br>(Moderately                     |
| beneficiary while consumin      | Received Egg     | : 🔿 Yes 🔿 N                    | 0     | HB Test D                                                                                                    | anaemic)<br>ate : 15/06/20                |
| IFA tablet/ calcium tablet/ foo | Consumed IFA     | at AWC : Ves ON                | •     |                                                                                                    |                                           |
| / milk.                         | Given calcium t  | ablet : O vea O N              | •     | Beneficial<br>Name<br>RCH ID                                                                                                    |                                           |
|                                 | Upload benefici  | ary photo                      |       | Husband<br>Name                                                                                                    |                                           |
|                                 | while IFA cons   | umption                        | E2    | Age<br>Date of                                                                                                    |                                           |
|                                 | Subm             | it Save                        |       | Delivery                                                                                                    |                                           |

•